## FD申請データを USBフラッシュメモリへ出力する方法

| 吉作成 - [化粧加製道販売油両単項変更油苦(新焼 - 5<br>- イル(C) 「結果(C)」 スタイル(C) 「まち(D)」 ウィ |                                       |
|---------------------------------------------------------------------|---------------------------------------|
| マイル(F) 編集(E) スタイル(S) 表示(D) ワイ<br>申請書の新規作成(N)                        | レカ (m)<br>レカ (m) モード切替                |
| 甲請書のオーブン(0)                                                         |                                       |
| 甲 <sub>請書</sub> の保存(S)<br>申請書の新規保存(A)                               |                                       |
| 提出用申請データ出力(F)                                                       |                                       |
| 提出済み申請データ取り込み(I)                                                    |                                       |
| 申請データの移行(現在の申請書に既存の申請書フ                                             | アイルからデータを取り込む)(R)                     |
| 製販承認関係届「変更前」欄→「変更後」欄複製:                                             |                                       |
| 製販承認関係届「変更後」欄→「変更前」欄複製:                                             | データ出力                                 |
| 申請データポータブルファイル書き込み                                                  | 「「提出用申請データ出力」                         |
| 申請データポータブルファイル読み込み                                                  | た。曜切                                  |
|                                                                     | と進入                                   |
| 壁の印刷オプション(0)                                                        |                                       |
|                                                                     |                                       |
| アクセサリの美行(E)                                                         |                                       |
| アノリケーションの夫付(L)                                                      | ····································· |
| DTD構造を最新形式に移行(D)                                                    |                                       |
| 鑑ファイルを最新形式に移行(G)                                                    |                                       |
| アプリケーションの終了(X)                                                      |                                       |
|                                                                     |                                       |
| 変更年月日                                                               |                                       |
|                                                                     |                                       |
| 備考                                                                  |                                       |
|                                                                     |                                       |
|                                                                     |                                       |
| 上記により、化粧品の製造販売の                                                     | ) 届出事項の変更の届出をします。                     |
| 平成27年 1月30日                                                         |                                       |
| fi                                                                  | E 所 埼玉県さいたま市浦和区高砂3-15-1               |
| E                                                                   | こ 名 コバトン化粧品株式会社                       |
| 18                                                                  |                                       |

作成した申請データを提出用データとして出力します。

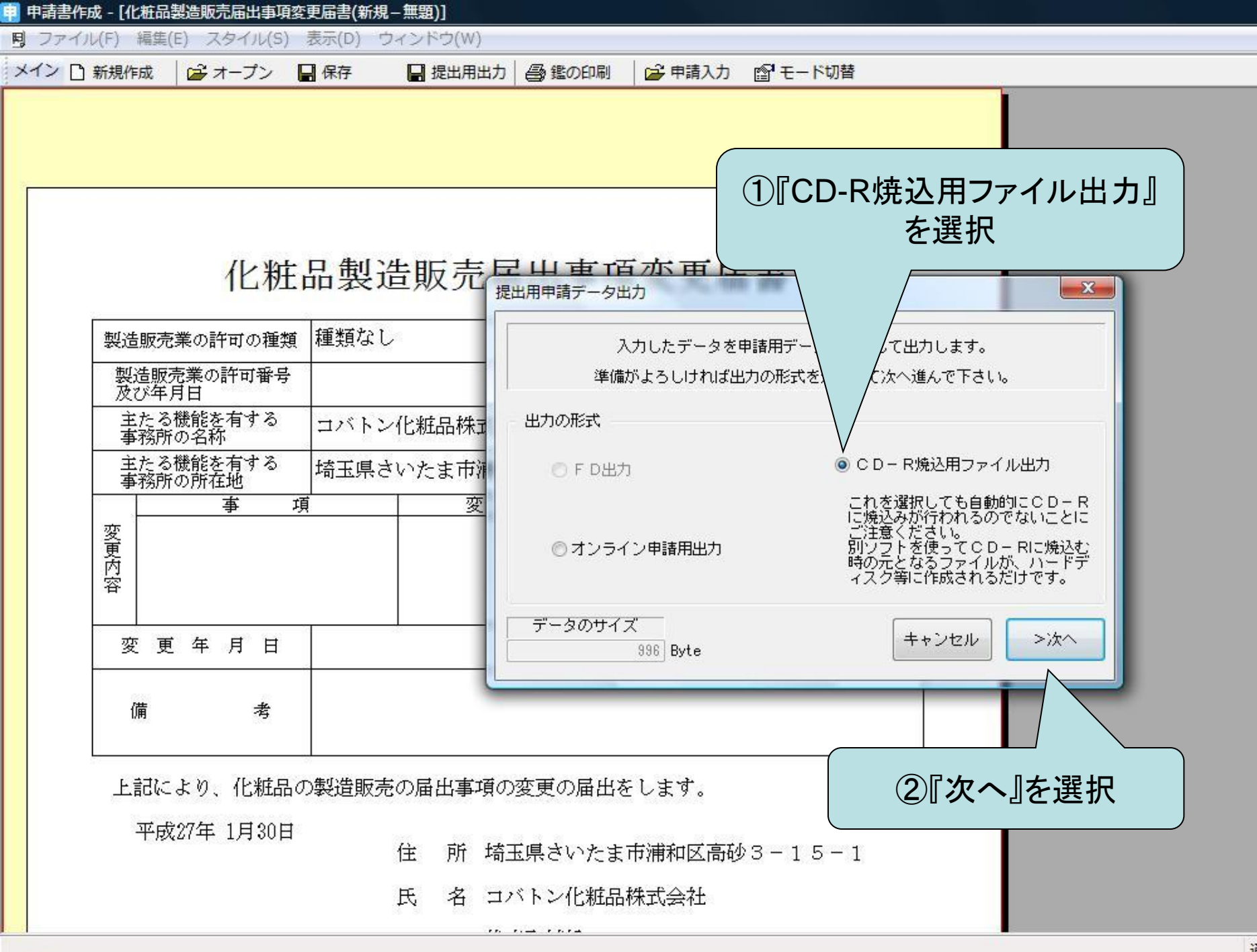

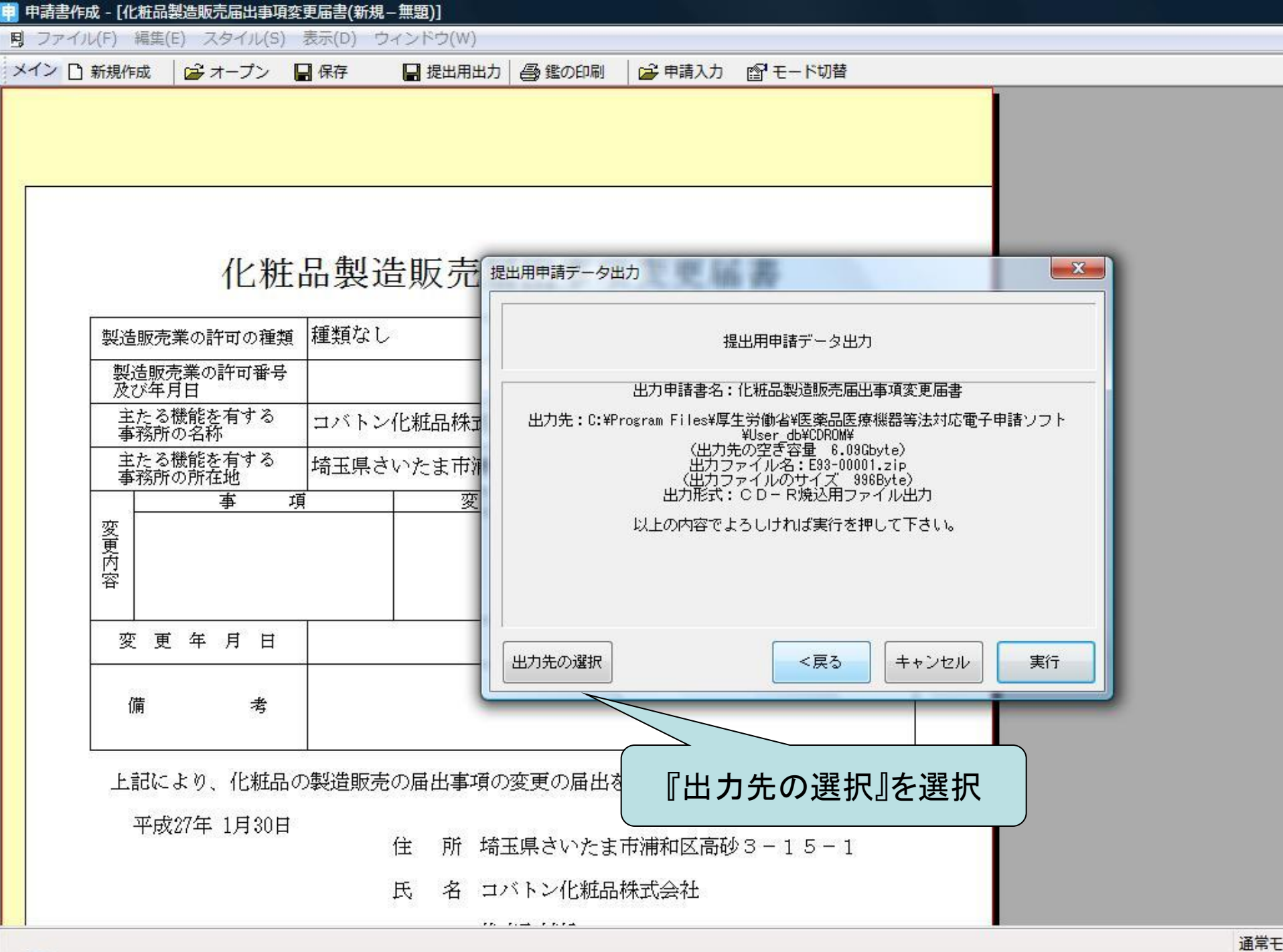

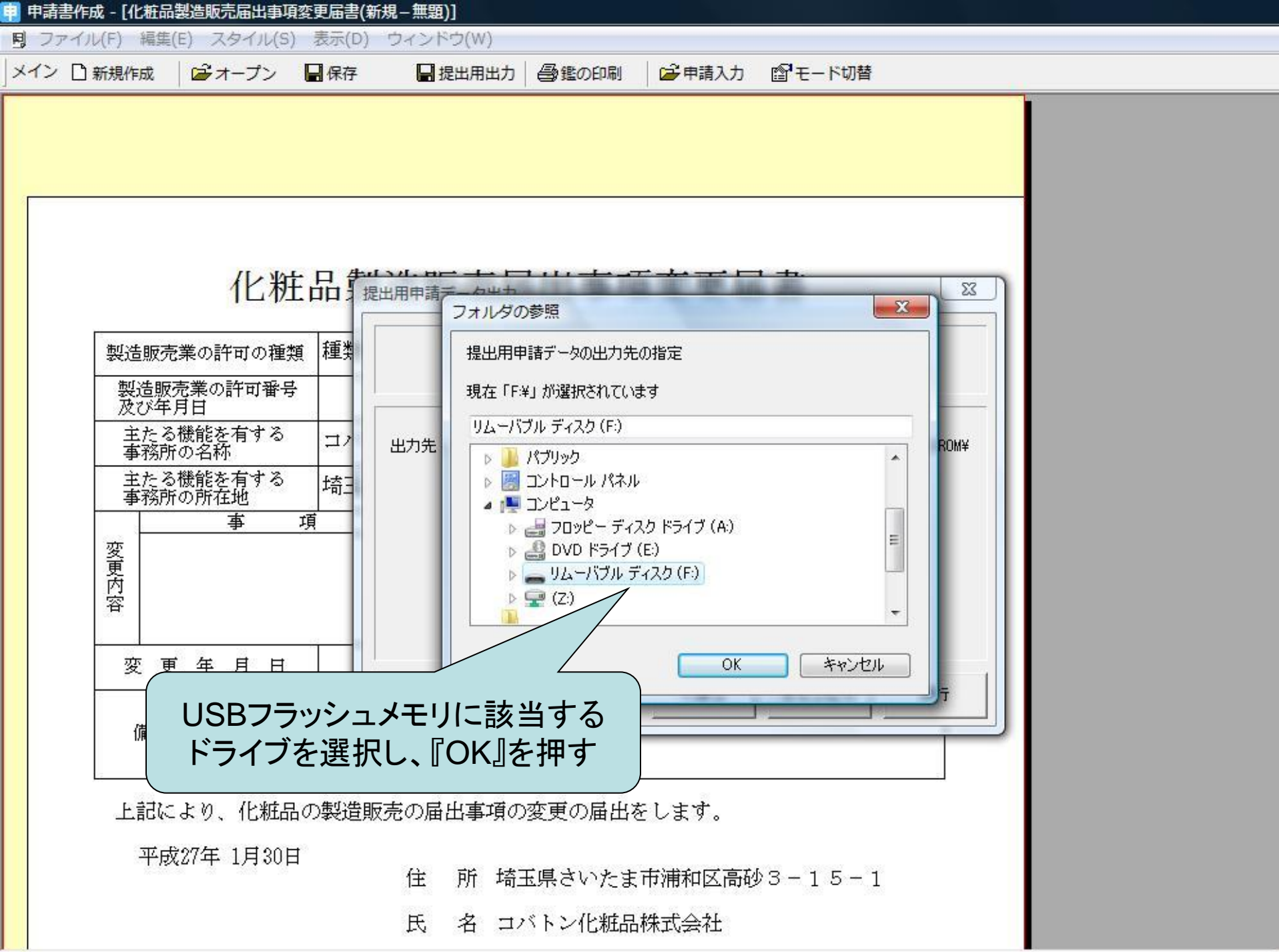

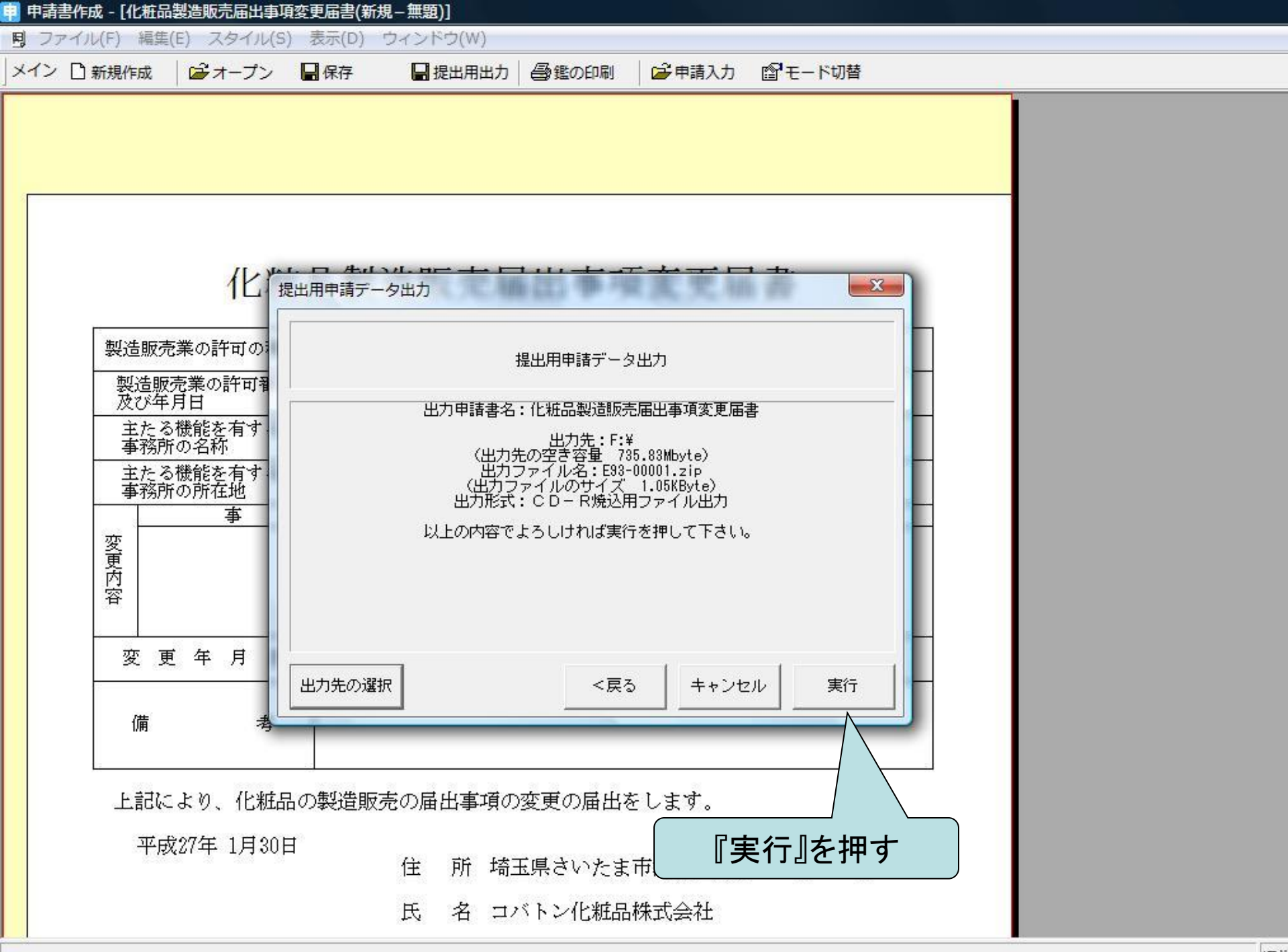

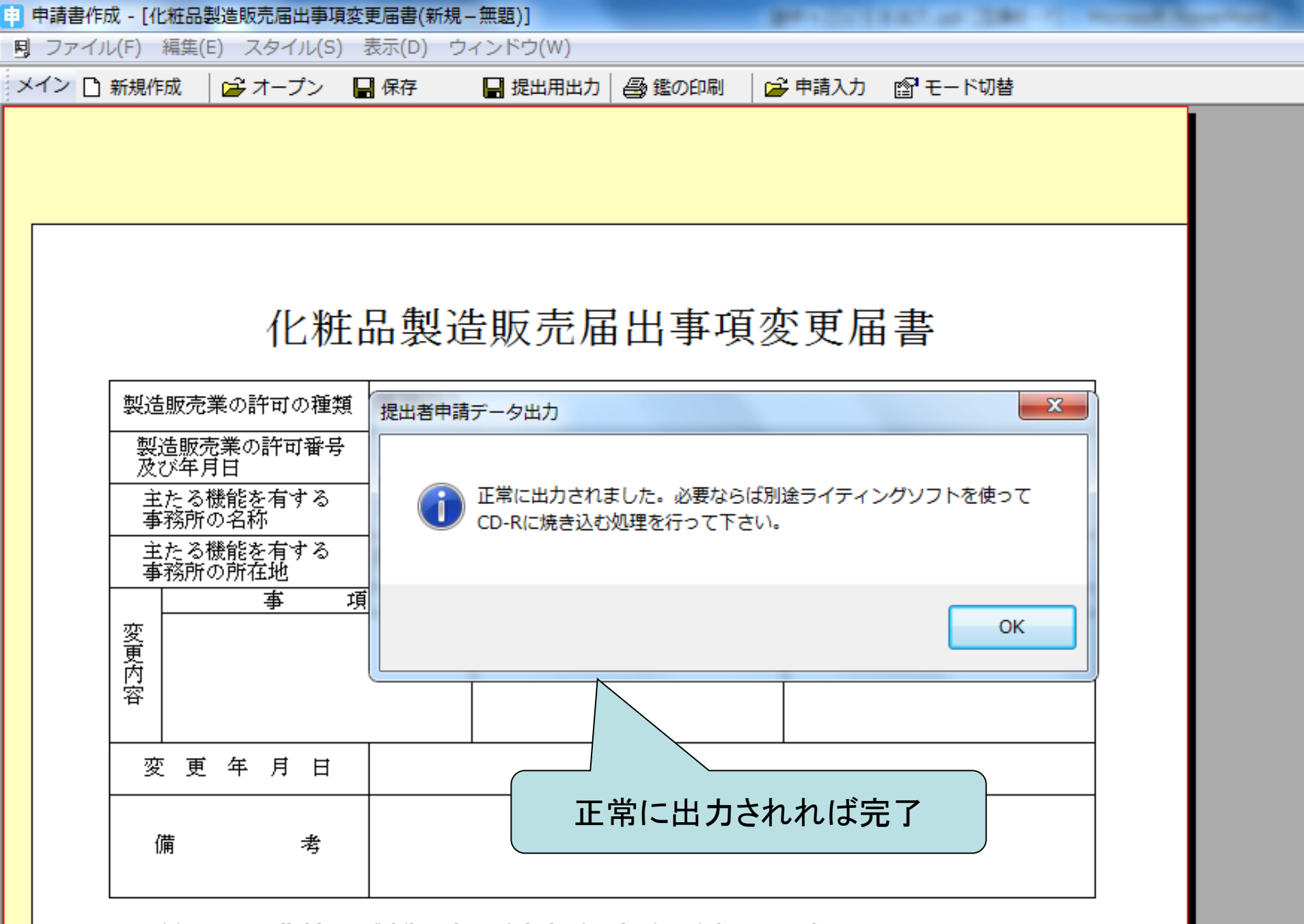

上記により、化粧品の製造販売の届出事項の変更の届出をします。

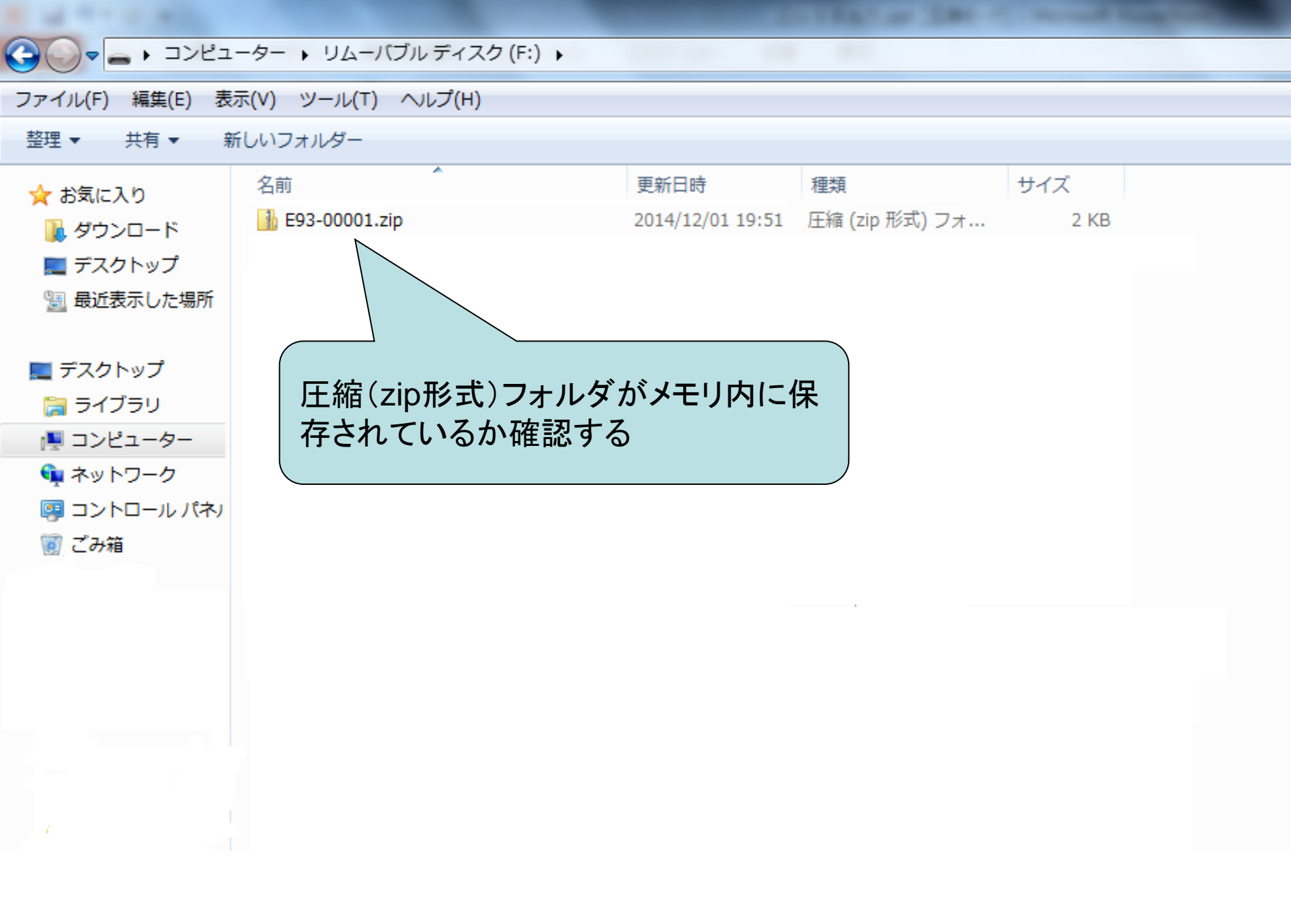